## **Stripe Connect Account**

## Steps to Create A Company Wide Stripe Connect Account

1. Log in to the warehouse and set the site to ALL SITES

## 2. Select the Integrations option from the left menu

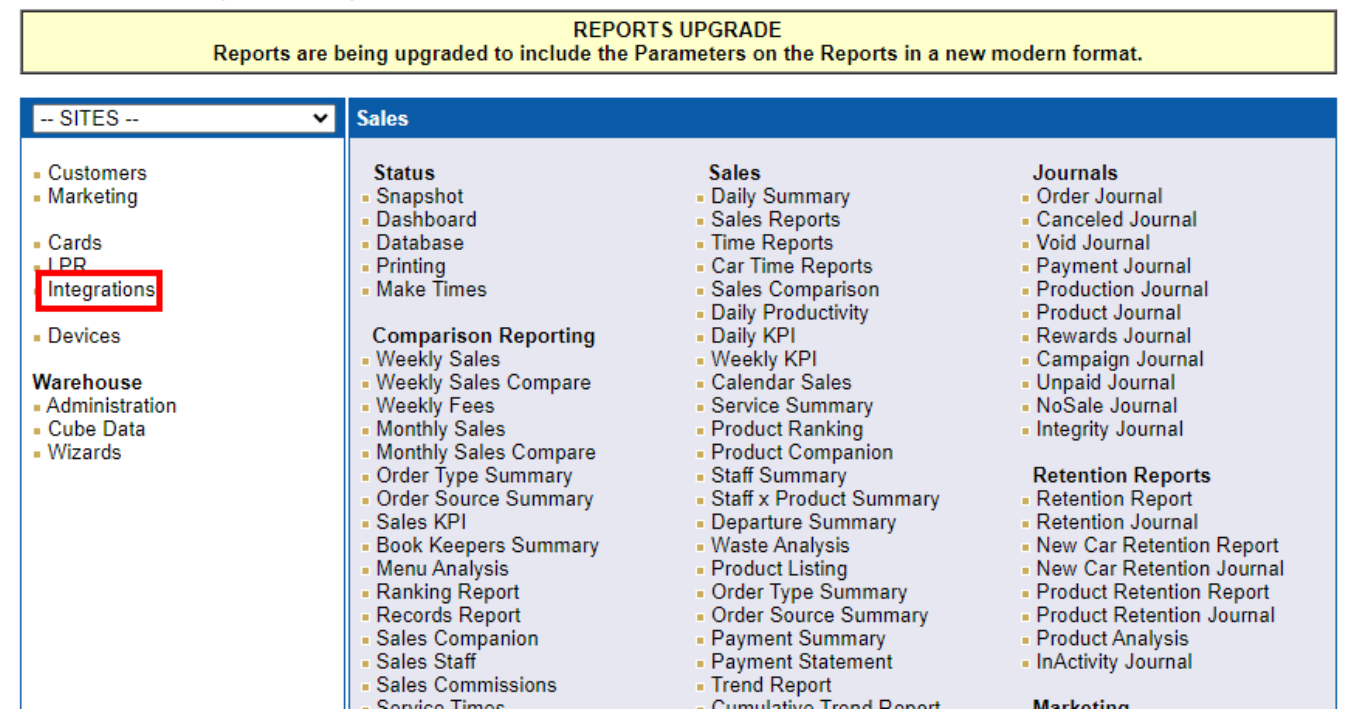

3. Under the Payments heading select the Stripe option

Last update: 2025/07/14 14:48

| Imagatec Support Staff                                                                                                    | -                                                                                                    | Wednesday, 17 July 2024 |                                                                                                    |
|----------------------------------------------------------------------------------------------------|----------------------------------------------------------------------------------------------------|-------------------------|----------------------------------------------------------------------------------------------------|
| SITES                                                                                                    | ✓ Integration Partne                                                                                                    | ſS                      |                                                                                                    |
| <ul> <li>Customers</li> <li>Marketing</li> <li>Cards</li> <li>LPR</li> <li>Integrations</li> <li>Devices</li> <li>Warehouse</li> <li>Administration</li> <li>Cube Data</li> <li>Wizards</li> </ul> | Accounting & Pa<br>- Xero<br>- MYOB<br>- Deputy<br>- Tanda<br>- Adi Insights<br>Imagatec Integra<br>- Site Boundaries<br>- Online Trading Ha<br>- iOrder<br>- iPortal<br>EFTPOS<br>- Tyro<br>- Presto<br>- Linkly<br>- SmartPay<br>- Stripe Terminal<br>Payments | tion<br>burs            | Third Party Orders<br>• Uber Eats<br>• MenuLog<br>• Bite<br>Third Party Drivers<br>• DoorDash Drive<br>• Uber Direct<br>• Commerce<br>• Square Space<br>Loyalty<br>• PassKit<br>Misc<br>• Podium |
| Change Password                                                                                                    | <ul> <li>Stripe</li> <li>EziDebit</li> <li>PavPal</li> </ul>                                                                                                    |                         |                                                                                                    |

## 4. Click Connect To Stripe

Imagatec Support Staff

LOGOUT

|                                    | ×XXXX5H                                                       |
|------------------------------------|---------------------------------------------------------------|
| SITES 🗸                            | Stripe Integration                                            |
|                                    | Incomplete Configuration - Please complete the configuration. |
| Customers                          | A                                                             |
| <ul> <li>Marketing</li> </ul>      | Connect to Stripe                                             |
| Cards                              | Manual Configuration                                          |
| LPR     Integrations               |                                                               |
| <ul> <li>Integrations</li> </ul>   |                                                               |
| <ul> <li>Devices</li> </ul>        |                                                               |
| Warehouse                          |                                                               |
| <ul> <li>Administration</li> </ul> |                                                               |
| Cube Data     Wizards              |                                                               |
| = WIZarus                          |                                                               |
| Change Password                    |                                                               |
| LOGOUT                             |                                                               |
| Company (live)                     | iWASH 2024.07.01                                              |

Wednesday, 17 July 2024

U

5. Follow the steps from the following Stripe page

Loke

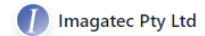

# Imagatec Pty Ltd partners with Stripe for secure payments.

← Return to Imagatec Pty Ltd

## Get started with Stripe

If you're completing this form on behalf of a business, it must be completed by the business owner or someone with significant management responsibility of that business.

#### Email address

Have a Stripe account? You can use the same email address. Submit →

### **Steps to Create A Site Restricted Stripe Connect Account**

1. Log in to the warehouse and set the site drop-down to the specific site you are setting up

| TEST                                           | • Sales                                                                   |                                                                                                    |                                                                                                    |
|------------------------------------------------|---------------------------------------------------------------------------|----------------------------------------------------------------------------------------------------|----------------------------------------------------------------------------------------------------|
| = Customers<br>= Loyalty                       | <ul> <li>Wash POS</li> <li>Pocket POS</li> </ul>                          | Sales<br>Daily Summary                                                                                                    | Journals<br>- Order Journal                                                                                                    |
| Marketing                                      | ■ iWash<br>■ iValet                                                       | <ul> <li>Sales Reports</li> <li>Time Reports</li> </ul>                                                                                                    | Canceled Journal     Void Journal                                                                                                    |
| Cards                                          | Display Boards                                                            | Car Time Reports     Sales Comparison     Daily Productivity                                                                                                    | Production Journal     Product Journal     Dowards Journal                                                                                                    |
| <ul> <li>Integrations</li> </ul>               | Departures Board                                                          | Daily KPI     Weekly KPI                                                                                                    | Campaign Journal     Pavment Journal                                                                                                    |
| Devices                                        | Kiosk (Pocket)<br>Kiosk                                                   | <ul> <li>Calendar Sales</li> <li>Service Summary</li> </ul>                                                                                                    | <ul> <li>Unpaid Journal</li> <li>NoSale Journal</li> </ul>                                                                                                    |
| Administration                                 | <ul> <li>Kiosk QR Codes</li> <li>Kiosk Management</li> </ul>              | <ul> <li>Product Ranking</li> <li>Product Companion</li> </ul>                                                                                                    | <ul> <li>Integrity Journal</li> </ul>                                                                                                    |
| <ul> <li>Cube Data</li> <li>Wizards</li> </ul> | Reconciliations<br>- Cash Reconciliation<br>- Cash Floats<br>- Cash Drops | <ul> <li>Staff Summary</li> <li>Staff x Product Summary</li> <li>Sales Commissions</li> <li>Departure Summary</li> <li>Waste Analysis</li> <li>Product Listing</li> </ul> | Retention Reports <ul> <li>Retention Report</li> <li>Retention Journal</li> <li>New Car Retention Report</li> <li>New Car Retention Journal</li> <li>Product Retention Report</li> </ul> |
|                                                | Cars<br>Cars<br>Car Summary                                               | <ul> <li>Order Type Summary</li> <li>Order Source Summary</li> <li>Payment Summary</li> </ul>                                                                             | <ul> <li>Product Retention Journal</li> <li>Product Analysis</li> <li>InActivity Journal</li> </ul>                                                                                      |

2. Select the Integrations option from the left menu

Last update: 2025/07/14 update: 2025/07/14

| REPORTS UPGRADE<br>Reports are being upgraded to include the Parameters on the Reports in a new modern format. |                                                                                                    |                                                                                                    |                                                                                                    |
|----------------------------------------------------------------------------------------------------|----------------------------------------------------------------------------------------------------|----------------------------------------------------------------------------------------------------|----------------------------------------------------------------------------------------------------|
| SITES                                                                                                    | ✓ Sales                                                                                                    |                                                                                                    |                                                                                                    |
| Customers     Marketing     Cards                                                                              | Status<br>• Snapshot<br>• Dashboard<br>• Database                                                                                                    | Sales<br>Daily Summary<br>Sales Reports<br>Time Reports                                                                                                    | Journals<br>• Order Journal<br>• Canceled Journal<br>• Void Journal                                                                                                    |
| Integrations                                                                                                   | Printing     Make Times     Comparison Reporting                                                                                                    | Car Time Reports     Sales Comparison     Daily Productivity     Daily KPI                                                                                                    | <ul> <li>Payment Journal</li> <li>Production Journal</li> <li>Product Journal</li> <li>Rewards Journal</li> </ul>                                                                                                    |
| Warehouse<br>- Administration<br>- Cube Data                                                                   | Weekly Sales     Weekly Sales Compare     Weekly Fees     Monthly Sales                                                                                                    | Weekly KPI     Calendar Sales     Service Summary     Product Ranking                                                                                                    | <ul> <li>Campaign Journal</li> <li>Unpaid Journal</li> <li>NoSale Journal</li> <li>Integrity Journal</li> </ul>                                                                                                    |
| • Wizards                                                                                                    | <ul> <li>Monthly Sales Compare</li> <li>Order Type Summary</li> <li>Order Source Summary</li> <li>Sales KPI</li> <li>Book Keepers Summary</li> <li>Menu Analysis</li> <li>Ranking Report</li> <li>Records Report</li> <li>Sales Companion</li> <li>Sales Staff</li> <li>Sales Commissions</li> </ul> | <ul> <li>Product Companion</li> <li>Staff Summary</li> <li>Staff x Product Summary</li> <li>Departure Summary</li> <li>Waste Analysis</li> <li>Product Listing</li> <li>Order Type Summary</li> <li>Order Source Summary</li> <li>Payment Summary</li> <li>Payment Statement</li> <li>Trend Report</li> </ul> | Retention Reports<br>Retention Report<br>Retention Journal<br>New Car Retention Report<br>New Car Retention Journal<br>Product Retention Journal<br>Product Retention Journal<br>Product Analysis<br>InActivity Journal |

3. Under the Payments heading select the Stripe option Imagatec Support Staff Wednesday, 17 July 2024

| SITES 🗸                                    | Integration Partners                                                                  |                                                                                                    |
|--------------------------------------------|---------------------------------------------------------------------------------------|----------------------------------------------------------------------------------------------------|
| Customers Marketing Cards LPR Integrations | Accounting & Payroll<br>- Xero<br>- MYOB<br>- Deputy<br>- Tanda<br>- Adi Insights     | Third Party Orders<br>• Uber Eats<br>• MenuLog<br>• Bite<br>Third Party Drivers<br>• DoorDash Drive |
| <ul> <li>Devices</li> </ul>                | Imagatec Integration<br>Site Boundaries                                               | <ul> <li>Uber Direct</li> </ul>                                                                     |
| Warehouse Administration Cube Data         | <ul> <li>Online Trading Hours</li> <li>iOrder</li> <li>iPortal</li> </ul>             | eCommerce<br>Square Space                                                                           |
| Wizards                                    | EFTPOS<br>• Tyro                                                                      | Loyalty<br>■ PassKit                                                                                |
|                                            | <ul> <li>Presto</li> <li>Linkly</li> <li>SmartPay</li> <li>Stripe Terminal</li> </ul> | Misc<br>Podium                                                                                      |
|                                            | Payments<br>Stripe                                                                    |                                                                                                    |
| Change Password                            | <ul> <li>EziDebit</li> <li>PayPal</li> </ul>                                          |                                                                                                    |
| LOGOUT                                     | - Loke                                                                                |                                                                                                    |

4. Click Connect To Stripe

V

V

Imagatec Support Staff

Wednesday, 17 July 2024

| SITES 🗸                                                                                 | Stripe Integration                                                                                                    |
|-----------------------------------------------------------------------------------------|----------------------------------------------------------------------------------------------------|
| Customers Marketing Cards LPR Integrations Devices Warehouse Administration Cube Deste  | Incomplete Configuration - Please complete the configuration.<br>Account<br>• Connect to Stripe<br>• Manual Configuration |
| <ul> <li>Cube Data</li> <li>Wizards</li> <li>Change Password</li> <li>LOGOUT</li> </ul> |                                                                                                    |
| Company (live)                                                                          | iWA5H 2024.07.01                                                                                                    |

5. Follow the steps from the following Stripe page

...

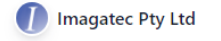

# Imagatec Pty Ltd partners with Stripe for secure payments.

← Return to Imagatec Pty Ltd

### Get started with Stripe

V

If you're completing this form on behalf of a business, it must be completed by the business owner or someone with significant management responsibility of that business.

#### Email address

Have a Stripe account? You can use the same email address.

From: https://wiki.imagatec.com.au/ - Imagatec Wiki

Permanent link: https://wiki.imagatec.com.au/doku.php?id=customer\_portal:integration:iwash\_stripe\_connect

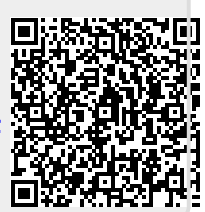

Last update: 2025/07/14 14:48